# iWay Software

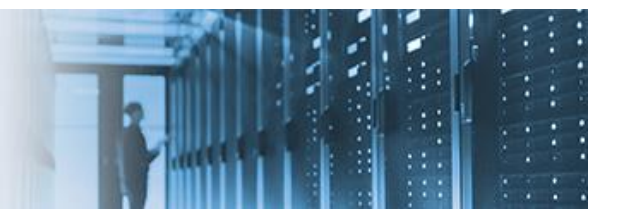

## **Configuring Writable Applications**

iWay applications have always been immutable, meaning once they are deployed they cannot be altered. Now, in iWay Release 8.0.4, you can mark an application as *writable*, which means components, such as flows, listeners, transforms, and so on can be added, updated, and deleted without having to restart the application.

This how-to includes the following topics:

- Initial Setup
- Adding a New Channel
- Importing iWay Applications (Applying a Package)
- Importing iWay Applications (Deploying a Component)

#### **Initial Setup**

1. Create a writable application (for example, *writable\_app1*), with a File channel (for example, *file\_chan1*), as shown in the following image.

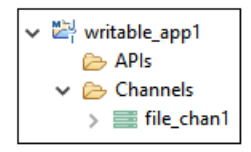

2. Right-click the bundle *subfolder* in the writable application project, select *Run As*, and click *Application Deployment* from the menu, as shown in the following image.

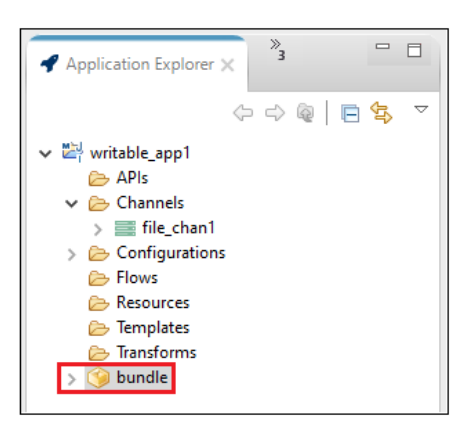

The Edit Configuration dialog opens, as shown in the following image.

| and the second second second second second second second second second second second second second second second |                            |         |
|----------------------------------------------------------------------------------------------------|----------------------------|---------|
| me: deploy_bundle                                                                                                |                            |         |
| Application:                                                                                                    |                            |         |
| /writeable_app1/bun                                                                                              | dle.iab                    | Browse  |
| <b>T</b> 1.                                                                                                    |                            |         |
| emplate:                                                                                                    |                            | Browse  |
|                                                                                                    | ~                          | Refresh |
| Deployment Options:<br>Deployment Name:<br>Deploy as Test Server:<br>Writable:                                   | bundle<br>on/off<br>on/off |         |
| Console Port:                                                                                                    |                            |         |
| Description:                                                                                                    |                            |         |
| Description:<br>Autostart Application:                                                                           | on/off                     |         |
| Description:<br>Autostart Application:<br>Autostart Timeout:                                                     | on/off10                   |         |

3. Select the *Writable* check box and click *Apply*.

**Note:** This step must be performed before deployment to ensure your application is *writable*.

- 4. Deploy the writeable application, in this case, *writable-app1*.
- 5. Start the application and check that you can monitor the File channel, as shown in the following image.

| iWay Service Manager<br>Server Seasces Hemitedau Tools |                                    |            |       |          | Manager | ment writable-app | 5          |        | C 🕜 E&ASMUPSHO<br>Ucensies About Log | 12822<br>out                                         |
|--------------------------------------------------------|------------------------------------|------------|-------|----------|---------|-------------------|------------|--------|--------------------------------------|------------------------------------------------------|
| Monitoring<br>Channels                                 | Channels<br>Monitor, start and sto | ation chan | nels  | Messages |         |                   |            |        |                                      |                                                      |
|                                                        | Name                               | Туре       | State | Waiting  | Active  | Completed         | Successful | Failed | Since Last Refresh                   | Description                                          |
| -                                                      | file_chan1 inlet 1 li              | FILE       | 0     | NA       | 0       | 1                 | 1          | 0      | 1                                    | Accepts<br>documents<br>from files in<br>directories |

### **Adding a New Channel**

- 1. In the iIT application project, create a new channel, for example, *file\_chan2*.
- 2. Right-click the new channel, *file\_chan2*, select *Library*, and then select *deploy* to deploy the channel to the writable application (writable-app1).

| Application Explorer ×                                                                                                    | iWay Explorer 2                                                                                                    | • move ×             |
|----------------------------------------------------------------------------------------------------|----------------------------------------------------------------------------------------------------|----------------------|
| <ul> <li>writable_app1</li> <li>APIs</li> <li>Channels</li> <li>file_chan1</li> <li>file_chan2</li> <li>Configurations</li> <li>Configurations</li> <li>Flows</li> <li>Resources</li> <li>Templates</li> <li>Transforms</li> <li>Solumit</li> <li>pom.xml</li> <li>Writable_app2</li> </ul> | Way resource deployment wizard  Way channel deployment  Server Information: Server URL: http://localhost:9000 User Name: iway Password: ••••  Keystore and Truststore: Keystore: Truststore: Configurations: writable-app1 | - C ×                |
|                                                                                                    | (f)                                                                                                    | <u>Finish</u> Cancel |

- 3. Navigate to the iSM Console Monitoring tab, confirm that the channel is deployed, and then start it.
- 4. Validate that the channel is processing data, as shown in the following image.

|          | Concession of the local division of the local division of the loca |                                                          |       |         |          |           |            |        | and the second second second second second second second second second second second second second second second | Setter and the set                                   |  |  |  |  |
|----------|----------------------------------------------------------------------------------------------------|----------------------------------------------------------|-------|---------|----------|-----------|------------|--------|----------------------------------------------------------------------------------------------------|------------------------------------------------------|--|--|--|--|
| Channels | Monitor, start and stop                                                                                                    | Channels<br>Monitor, start and stop application channels |       |         |          |           |            |        |                                                                                                    |                                                      |  |  |  |  |
|          |                                                                                                    |                                                          |       |         | Messages |           |            |        |                                                                                                    |                                                      |  |  |  |  |
|          | Name                                                                                                    | Туре                                                     | State | Waiting | Active   | Completed | Successful | Failed | Since Last Refresh                                                                                               | Description                                          |  |  |  |  |
|          | file_chan1:inlet.1 il                                                                                                    | FILE                                                     | 0     | NA      | 0        | 1         | 1          | 0      | 0                                                                                                    | Accepts<br>documents<br>from files in<br>directories |  |  |  |  |
|          | file_chan2-inlet 1-li                                                                                                    | FILE                                                     | 0     | NA      | 0        | 1         | 1          | 0      | 0                                                                                                    | Accepts<br>documents<br>from files in<br>directories |  |  |  |  |

#### **Moving Components Across Applications**

- 1. In iIT, create a new writable application (for example, *writable\_app2*). Leave it empty and deploy it to the server.
- 2. Start the application and check to see that it has nothing under monitoring, as shown in the following image.

| iWay Service Man<br>Server Sources Monit | nager<br>Ioring Tools                                    |      | Managen | witable_app | 2 •      |           | C 🕜 80.4-SNU<br>Jeenses About |        |                 |           |         |
|------------------------------------------|----------------------------------------------------------|------|---------|-------------|----------|-----------|-------------------------------|--------|-----------------|-----------|---------|
| Monitoring<br>Channels                   | Channels<br>Monitor, start and stop application channels |      |         |             |          |           |                               |        |                 |           | -       |
|                                          |                                                          |      |         |             | Messages |           |                               |        |                 |           |         |
|                                          | Name                                                     | Туре | State   | Waiting     | Active   | Completed | Successful                    | Failed | Since Last Refr | resh Desc | ription |
|                                          |                                                          |      |         |             |          |           | 1                             |        |                 |           |         |

- 3. Using the iSM Console, create a package for *file\_chan2* from *writable\_app1*. To do this, navigate to *Tools* and then *Package Manager*.
- 4. Install this package into a running application. If running on a different server, packages can be exported as zips, using *Tools*, *Package Manager*. You can install the package with *file\_chan2* into the *writable\_app2*, as shown in the following image.

| Applications<br>Business Activity Monitor | Package Manager - Install/Uninstall Pack<br>The iWay Package Manager is used to manage to<br>the packages that are currently installed in the to | ages<br>he addition/<br>base configu | deletion of functionality<br>ration of this server. | within an iWay Service Manager configuration. Listed below |
|-------------------------------------------|----------------------------------------------------------------------------------------------------|--------------------------------------|-----------------------------------------------------|------------------------------------------------------------|
| Trading Partner Manager                   | Packages     Filter By Server Where Server                                                                                                    | Equals                               | * base                                              |                                                            |
| Diagnostics                               | Name                                                                                                    | Version                              | Creation                                            | Description                                                |
| Log Viewer                                | base:iwayenvoy                                                                                                    | 2                                    | 10/28/2019 22:23                                    | This component will register iWay Envoy.                   |
| Imports/Exports                           | writable-app1:bundle                                                                                                    | 1                                    |                                                     |                                                            |
| Package Manager<br>Archive Manager        | writable_app2:bundle                                                                                                    | 1                                    |                                                     |                                                            |
| Info                                      | writable_app2:file2_package                                                                                                    | 1                                    | October 29 2019                                     |                                                            |
| Release Information<br>Diagnostic Zip     | << Back Add Delete                                                                                                    |                                      |                                                     |                                                            |

5. Navigate to the Monitoring tab for *writable\_app2*, and ensure that you can start and test the channel, as shown in the following image.

| iWay Servic            | e Manager<br>Monitoring Tools      |           |            |         | Manager | writable_app | 2          |        | C 2 ED 4-SHAPSHC   | 17.2822<br>point                                     |
|------------------------|------------------------------------|-----------|------------|---------|---------|--------------|------------|--------|--------------------|------------------------------------------------------|
| Monitoring<br>Channels | Channels<br>Monitor, start and sto | p applica | ation chan | nels    |         |              |            |        |                    |                                                      |
|                        |                                    |           |            |         |         |              | Messag     | es     |                    |                                                      |
|                        | Name                               | Type      | State      | Waiting | Active  | Completed    | Successful | Failed | Since Last Refresh | Description                                          |
|                        | file_chan2 inlet 1 il              | FILE      | 0          | NA      |         |              |            |        |                    | Accepts<br>documents<br>from files in<br>directories |

### Importing iWay Applications (Applying a Package)

1. Import the iWay 7 application into iWay 8 (in this case, it has one File channel), as shown in the following image.

| Application Explorer × A Way Explorer                                                                                                    | <u>° 0</u>              | way?_chan ×                 |  |
|----------------------------------------------------------------------------------------------------|-------------------------|-----------------------------|--|
| <ul> <li>C: iway/Pproj</li> <li>Adapters</li> <li>Adplications</li> <li>&gt; (iway/2pp)</li> <li>&gt; (iway/2pp)</li> <li>&gt; (iway/2phan)</li> <li>&gt; (iway/2phan)</li> <li>&gt;</li></ul> | 0- 0- 0-   <b>E %</b> V | Channel Builder  Ivoy7_chan |  |

2. Deploy it as a writable application.

**Note:** Ensure the *Writable* check box is selected in the Edit Configuration dialog before deploying the writable application.

3. Start the application and check to see that it is running, as shown in the following image.

| iWay Service Manager<br>Server Searces Hendloring Tools |                        |          |           |         | Managen | way7app   |            |        | C 🕐 1.0 4-5NAPSHO  | 12622<br>not                                         |  |  |
|---------------------------------------------------------|------------------------|----------|-----------|---------|---------|-----------|------------|--------|--------------------|------------------------------------------------------|--|--|
| Monitoring                                              | Channels               |          |           |         |         |           |            |        |                    | _                                                    |  |  |
| Channels                                                | Monitor, start and sto | p appaca | ibon chan | iners   |         |           |            |        |                    |                                                      |  |  |
|                                                         |                        |          |           |         |         |           | Messages   |        |                    |                                                      |  |  |
|                                                         | Name                   | Type     | State     | Waiting | Active  | Completed | Successful | Failed | Since Last Refresh | Description                                          |  |  |
|                                                         | way7_chan:inlet.1      | FILE     | 0         | NA      | 0       | 31        | 31         | 0      | 1                  | Accepts<br>documents<br>from files in<br>directories |  |  |

4. Apply the *file2\_channel* package to the same application, as shown in the following image.

| Filter By Server Where Server | <ul> <li>Equals</li> </ul> | ▼ base           |                                          |
|-------------------------------|----------------------------|------------------|------------------------------------------|
| Name                          | Version                    | Creation         | Description                              |
| base:iwayenvoy                | 2                          | 10/28/2019 22:23 | This component will register iWay Envoy. |
| iway7app:file2_package        | 1                          | October 29 2019  |                                          |
| iway7app:iway7app             | 1                          |                  |                                          |
| writable-app1:bundle          | 1                          |                  |                                          |
| writable_app2:bundle          | 1                          |                  |                                          |
| writable_app2:file2_package   | 1                          | October 29 2019  |                                          |

5. Check to see that you can run the newly added channel in the iWay7 migrated application, as shown in the following image.

| iWay Service Ma<br>Server Sources Honi                           | nager<br>Itoring Tools |        |       |         | Managen | sent way7app |            |        | C 😨 8.0.4-SNAPSHO  | 1.2822<br>out                                        |  |
|------------------------------------------------------------------|------------------------|--------|-------|---------|---------|--------------|------------|--------|--------------------|------------------------------------------------------|--|
| Honitoring Channels Monitor, start and stop application channels |                        |        |       |         |         |              |            |        |                    |                                                      |  |
|                                                                  |                        |        |       |         |         |              | Messag     | es     |                    |                                                      |  |
|                                                                  | Name                   | Type   | State | Waiting | Active  | Completed    | Successful | Failed | Since Last Refresh | Description                                          |  |
|                                                                  | file_chan2 inlet.1     | 1 FILE | 0     | NA      | 0       | 1            | 1          | 0      | 1                  | Accepts<br>documents<br>from files in<br>directories |  |
|                                                                  | iway7_chan:inlet       | 1 FILE | •     | NA      | 0       | 1            | 1          | 0      | 0                  | Accepts<br>documents<br>from files in<br>directories |  |
|                                                                  |                        |        |       |         |         |              |            |        |                    | directories                                          |  |

#### **Importing iWay Applications (Deploying a Component)**

1. In the iIT project for the iWay 7 application that was imported, create a new channel and deploy this channel directly into the iWay7 migrated application, as shown in the following image.

| × ₩ iway7proi                          |               |                        | Channel   | Builder |            |          |
|----------------------------------------|---------------|------------------------|-----------|---------|------------|----------|
| Adapters                               |               |                        | new chann | el      |            |          |
| 🗁 API                                  | 👌 iWay resou  | urce deployment wizard |           |         |            | $\times$ |
| ✓                                      | Way channe    | l deployment           |           |         |            | .,       |
| > new_channel                          | Server Inform | nation:                |           |         |            |          |
| Ebixes                                 | Server URL:   | http://localhost:9000  |           |         |            | ~        |
| Flows b iway7 flow                     | User Name:    | iway                   |           |         |            |          |
| > 🌣 move_new                           | Password:     | ••••                   |           |         |            |          |
| 🗁 Registers                            | Keystore and  | d Truststore:          |           |         |            | _        |
| > Templates                            | Keystore:     |                        |           |         |            | $\sim$   |
| ≥ XML                                  | Truststore:   |                        |           |         |            | $\sim$   |
| > 🛱 writable_app1<br>> 🖏 writable_app2 | Configuratio  | ins: WayZapp           | ~         | Get Cor | nfiguratio | ns       |

2. Navigate to the iSM Console and check that the newly deployed channel is working in the iWay7 migrated application, as shown in the following image.

| Monitoring<br>Channels | Channels<br>Monitor, start and stop application channels |      |       |         |          |           |            |        |                    |                                                      |
|------------------------|----------------------------------------------------------|------|-------|---------|----------|-----------|------------|--------|--------------------|------------------------------------------------------|
|                        |                                                          |      |       |         | Messages |           |            |        |                    |                                                      |
|                        | Name                                                     | Туре | State | Waiting | Active   | Completed | Successful | Failed | Since Last Refresh | Description                                          |
|                        | file_chan2 inlet 1 ii                                    | FILE | 0     | NA      | 0        | ,         | 1          | 0      | 1                  | Accepts<br>documents<br>from files in<br>directories |
|                        | way7_chan.inlet.1                                        | FILE | 0     | NA      | 0        | 1         | 1          | 0      | 1                  | Accepts<br>documents<br>from files in<br>directories |
|                        | new_channel inlet.                                       | FILE | 0     | NA      | 0        | t)        | 1          | 0      | :1:                | Accepts<br>documents<br>from files in<br>directories |